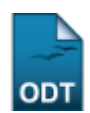

## Converter Turma Regular em Ensino Individual

| Sistema            | SIGAA                    |  |
|--------------------|--------------------------|--|
| Módulo             | Graduação                |  |
| Usuários           | Perfil Específico do DAE |  |
| Perfil             | Administrador DAE        |  |
| Última Atualização | 11/10/2016 13:46         |  |

Esta funcionalidade permitirá ao usuário do Departamento Acadêmico converter uma turma Regular com cinco ou menos discentes em uma turma de ensino individual.

Para realizar esta operação, o usuário deverá acessar o SIGAA  $\rightarrow$  Módulos  $\rightarrow$  Graduação  $\rightarrow$  Matrículas e Programas  $\rightarrow$  Turmas  $\rightarrow$  Converter Turma Regular em Ensino Individual.

O sistema exibirá a seguinte tela:

|                            | Duran and Turan                           |                               |                                 |  |
|----------------------------|-------------------------------------------|-------------------------------|---------------------------------|--|
|                            | BUSCA POR TURMA                           |                               |                                 |  |
|                            | Ano-Período: \star 2012 - 1               |                               |                                 |  |
|                            | Quantidade de Discentes Matriculados: 🖈 5 |                               |                                 |  |
|                            | Buscar Cancelar                           |                               |                                 |  |
|                            | * Campos de preenchimento obrigat         | tório.                        |                                 |  |
|                            | 🕥: Converter Turma                        |                               |                                 |  |
|                            | TURMAS ENCONTRADAS (1)                    |                               |                                 |  |
| Componente Curricular      |                                           | Turma Matriculado<br>Capacida | os/<br>ade <sup>Situa</sup> ção |  |
| CERES - DEPARTAMENTO D     | DE HISTÓRIA                               |                               |                                 |  |
| DHC0097 SEMINÁRIO DE HISTÓ | ÓRIA ANTIGA I                             | 01                            | 3/5 ABERTA                      |  |
|                            | Cancelar                                  |                               |                                 |  |
|                            |                                           |                               |                                 |  |

Graduação

Caso desista da operação, clique em *Cancelar*. O sistema exibirá uma janela para confirmação. Esta operação será válida para todas as telas que apresentarem esta função.

Para voltar para o menu principal do módulo Graduação, clique no link Graduação.

O sistema exibirá automaticamente turmas regulares com cinco ou menos discentes matriculados.

Caso deseje, o usuário poderá realizar uma busca definindo o *Ano-Período* e a *Quantidade de Discentes Matriculados* na turma que desejar. Clique em **Buscar** para confirmar a operação. O sistema exibirá uma tela semelhante a apresentada acima.

Para converter a turma regular em ensino individual, clique no ícone 🔍.

Exemplificaremos a operação com a turma listada na tela acima. O sistema exibirá a seguinte tela:

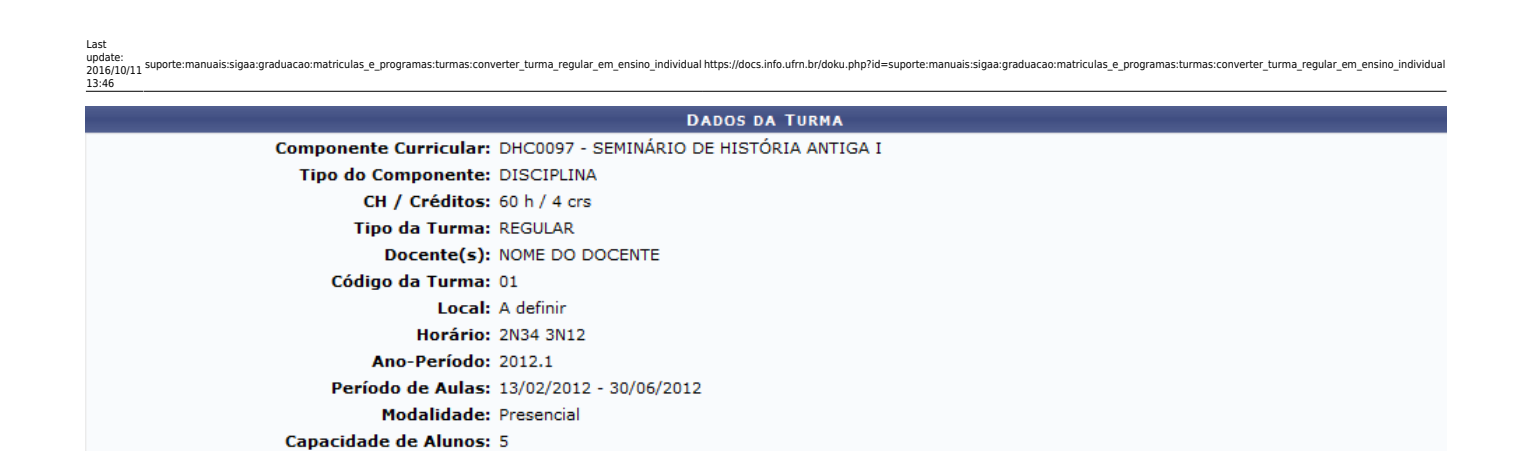

Converter Turma << Voltar Cancelar

Para voltar para a tela anterior, clique em **Voltar**.

Para confirmar a operação, clique em Converter Turma.

A mensagem de sucesso será exibida:

• Operação realizada com sucesso!

## **Bom Trabalho!**

## **Manuais Relacionados**

• Trancar Matrículas em Turmas

<< Voltar - Manuais do SIGAA

From: https://docs.info.ufrn.br/ -

Permanent link: https://docs.info.ufrn.br/doku.php?id=suporte:manuais:sigaa:graduacao:matriculas\_e\_programas:turmas:converter\_turma\_regular\_em\_ensino\_individual Last update: 2016/10/11 13:46

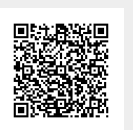